1) Download Active MQ 5.4.2 version from

 $\underline{http://mirror.candidhosting.com/pub/apache//activemq/apache-activemq/5.4.2/apache-activemq-5.4.2/apache-activemq-5.4.2/apache-ac$ 

- 2) Extract the zip.
- 3) Go to the bin and run the activemq.bat file.
- 4) Use the <u>http://Machine IP (where MQ server isRunning):8161/admin/topics.jsp</u> url to log in into the active MQ.

| Xa                                                                       | ActiveMQ                                             | The Apache<br>Software Foundation<br>http://www.apache.org/ |
|--------------------------------------------------------------------------|------------------------------------------------------|-------------------------------------------------------------|
| Home   Queues   1<br>Nelcome!                                            | opics   Subscribers   Connections   Scheduled   Send | Support                                                     |
| Welcome to the                                                           | <ul> <li>Graph</li> <li>XML</li> </ul>               |                                                             |
| You can find more information about ActiveMQ on the Apache ActiveMQ Site |                                                      | Topic Views<br>• XML                                        |
| Broker                                                                   |                                                      | Useful Links                                                |
| Name                                                                     | localhost                                            | <ul> <li>Documentation</li> <li>FAQ</li> </ul>              |
|                                                                          | 5.4.2                                                | <ul> <li>Downloads</li> <li>Forums</li> </ul>               |
| Version                                                                  |                                                      |                                                             |
| Version<br>ID                                                            | ID:Pintu-49988-1313147424885-0:1                     |                                                             |
| Version<br>ID<br>Store percent use                                       | ID:Pintu-49988-1313147424885-0:1<br>d 0              |                                                             |
| Version<br>ID<br>Store percent use<br>Memory percent u                   | ID:Pintu-49988-1313147424885-0:1<br>d 0<br>sed 0     |                                                             |

5) Click on the Queues link to create new queue. And define its name.

| http://192.168.1.5:8161/admin/queues.jsp                                 | 💌 🗟 🐓 🗙 🔼 |
|--------------------------------------------------------------------------|-----------|
| Edit View Favorites Tools Help                                           |           |
| avorites 🛛 🚖 💽 Suggested Sites 🔻 🙋 Free Hotmail 🙋 Upgrade Your Browser 👻 |           |
| ocalhost : Queues                                                        | 👌 • 🔊 ·   |

| ActiveMQ |            |                                  |                        |                      |                      |                                    |                         |
|----------|------------|----------------------------------|------------------------|----------------------|----------------------|------------------------------------|-------------------------|
| н        | ome   Quei | ues   Topics   Sub               | scribers   Conn        | ections   Schee      | luled   Send         |                                    |                         |
|          | Queue Name | e                                | Create                 |                      |                      |                                    |                         |
| Q        | ueues      |                                  |                        |                      |                      |                                    |                         |
|          | Name †     | Number Of<br>Pending<br>Messages | Number Of<br>Consumers | Messages<br>Enqueued | Messages<br>Dequeued | Views                              | Operations              |
|          | adeptia    | 0                                | 0                      | 7                    | 7                    | Browse Active<br>Consumers<br>atom | Send To Purge<br>Delete |

- 6) To give the message in the Created Queue Click on the send to Link and define the message.
- 7) To use this new created Queue in the Adept server. Replace the the Jndi.properties file in the etc folder with the file attached in the mail. .
- 8) In the jndi.properties files change the following properties queue.MyQueue = example.MyQueue (Define the name of new create queue) If queue name is adeptia then define as queue.adeptia=adeptia

topic.MyTopic = example.MyTopic (Define the name of new create topic)

If Topic name is test then define as topic.test=test

- 9) Restart the kernel and web runner.
- 10) Start The Adeptia Kernel and WebRunner. Go to Administer –Connector –JMS Provider and create new JMS Provider with the following parameters:

JMS URL : *tcp://JMSServerName*:61616

## **Provider Jar File**:

Load the activemq-all-5.4.0.jar from location ApacheMQInstall directory/Apache MQ/apache-activemq-5.4.0

| JNDI Factory :                 |    | org.apache.activemq.jndi.ActiveMQInitialContextFactory |
|--------------------------------|----|--------------------------------------------------------|
| <b>Queue Connection Factor</b> | ·у | : QueueConnectionFactory                               |

| Configure > Services > Connector > JMS Provider > JMS_provider_MQ |                                     |  |  |  |
|-------------------------------------------------------------------|-------------------------------------|--|--|--|
| [-] Standard properties                                           |                                     |  |  |  |
| Name *                                                            | JMS_provider_MQ                     |  |  |  |
| Description *                                                     | JMS_provider_MQ                     |  |  |  |
| JMS URL *                                                         | tcp://192.168.1.5:61616             |  |  |  |
| Provider Jar Files*                                               | activemq-all-5.4.2.jar Upload Jars  |  |  |  |
| JNDI Factory *                                                    | org.apache.activemq.jndi.ActiveMQIr |  |  |  |
| Queue Connection Factory *                                        | QueueConnectionFactory              |  |  |  |
| Topic Connection Factory *                                        | TopicConnectionFactory              |  |  |  |
| [+] Advanced properties                                           |                                     |  |  |  |
| * Mandatory fields.                                               |                                     |  |  |  |
| Save Save As Cancel                                               |                                     |  |  |  |

11) Create JMS Source as shown in the figure below:

| Configure > Services > Source > JMS > JMSSource |                                   |  |
|-------------------------------------------------|-----------------------------------|--|
| [-] Standard properties                         |                                   |  |
| Name *                                          | JMSSource                         |  |
| Description *                                   | JMSSource                         |  |
| JMS Provider*                                   | JMS_provider_MQ (JMS_provider_MQ) |  |
| Connection Type*                                | QUEUE -                           |  |
| Durable Subscriber                              |                                   |  |
| SubscriberID                                    |                                   |  |
| Queue Or Topic Name *                           | adeptia                           |  |
| MessageSelector                                 |                                   |  |
| Time Out                                        | 100 Sec(s)                        |  |
| UserName                                        |                                   |  |
| Password                                        |                                   |  |
| Confirm Password                                |                                   |  |